## **PROCEDIMENTOS PARA RECUPERAR BANCO FIREBIRD**

Quanto a recuperação de banco de dados não tem segredo, apenas temos que ter cuidado nos comandos que são executados quando o cliente já utiliza ou vai migrar o seu banco de dados para o firebird 2.5, abaixo será diferenciado, quando devera usar cada comando.

# BANCO DE DADOS COM FIREBIRD 1.5 OU 2.1.

1° Criar uma pasta com o nome rec na raiz do disco local c:\ (o nome rec é sugestivo); 2° Copiar os arquivos gfix.exe, gbak.exe e fbcliente.exe da pasta do firebird e colar na pasta c:\rec.

Obs.: estes arquivos se encontram na pasta do firebird.  $\rightarrow$  C:\Program Files x86)\Firebird\Firebird\_2\_1\bin

A pasta vai ficar da seguinte forma.

| Computador > Disco Local (C:) > rec |                   |                    |            |
|-------------------------------------|-------------------|--------------------|------------|
| Nome                                | Data de modificaç | Тіро               | Tamanho    |
| 🖻 consisanet.fdb                    | 09/07/2018 14:14  | FireBird Database  | 124.576 KB |
| 🚳 fbclient.dll                      | 03/12/2014 17:40  | Extensão de aplica | 540 KB     |
| 📧 gbak.exe                          | 03/12/2014 17:41  | Aplicativo         | 268 KB     |
| 📧 gfix.exe                          | 03/12/2014 17:40  | Aplicativo         | 108 KB     |
|                                     |                   |                    |            |

Em seguida acessar o CMD e executa os comando abaixo:

## [comandos para restaurar no Windows]

- C:\rec> SET ISC\_USER=SYSDBA (ENTER)
- C:\rec > SET ISC\_PASSWORD=masterkey(ENTER)
- C:\rec > GFIX -L CONSISANET.FDB (ENTER)
- C:\rec > GFIX -T ALL CONSISANET.FDB (ENTER)
- C:\rec > GFIX -C ALL CONSISANET.FDB (ENTER)
- C:\rec > GFIX -V -F CONSISANET.FDB (ENTER)
- C:\rec > GFIX -M -I CONSISANET.FDB (ENTER)
- C:\rec > GBAK -G -B -V CONSISANET.FDB bkp.fbk (ENTER)
- C:\rec > GBAK -G -R -V -P 4096 bkp.fbk BANCO\_RECUPERADO.FDB (ENTER)

C:\rec > GFIX -V -F BANCO\_RECUPERADO.FDB (ENTER)

## [Comandos para restaurar no SO linux]

/opt/firebird/bin/ - ./gfix -l -user SYSDBA -password masterkey BancoDeDados.fdb [ENTER]

# /opt/firebird/bin/ - ./gfix -t all -user SYSDBA -password masterkey BancoDeDados.fdb [ENTER]

# /opt/firebird/bin/ - ./gfix -c all -user SYSDBA -password masterkey BancoDeDados.fdb [ENTER]

# /opt/firebird/bin/ - ./gfix -v -f -user SYSDBA -password masterkey BancoDeDados.fdb
[ENTER]

# /opt/firebird/bin/ - ./gfix -m -i -user SYSDBA -password masterkey BancoDeDados.fdb
[ENTER]

# /opt/firebird/bin/ - ./gbak -g -b -v -user SYSDBA -password masterkey BancoDeDados.fdb Bpk.fbk[ENTER]

# /opt/firebird/bin/ - ./gbak -g -r -v -p 4096 -user SYSDBA -password masterkey Bpk.fbk BaseRecuperada.fdb[ENTER]

Obs.: No Linux os dados abaixo, devem ser alterados para o caminho físico no Linux. Exemplo de caminho físico: /home/consisa/consisanet/banco/consisanet.fdb

BancoDeDados.fdb = substituir pelo caminho físico Bpk.fbk = substituir pelo caminho físico BaseRecuperada.fdb = substituir pelo caminho físico

#### Abaixo exemplo de como vai ficar no CMD.

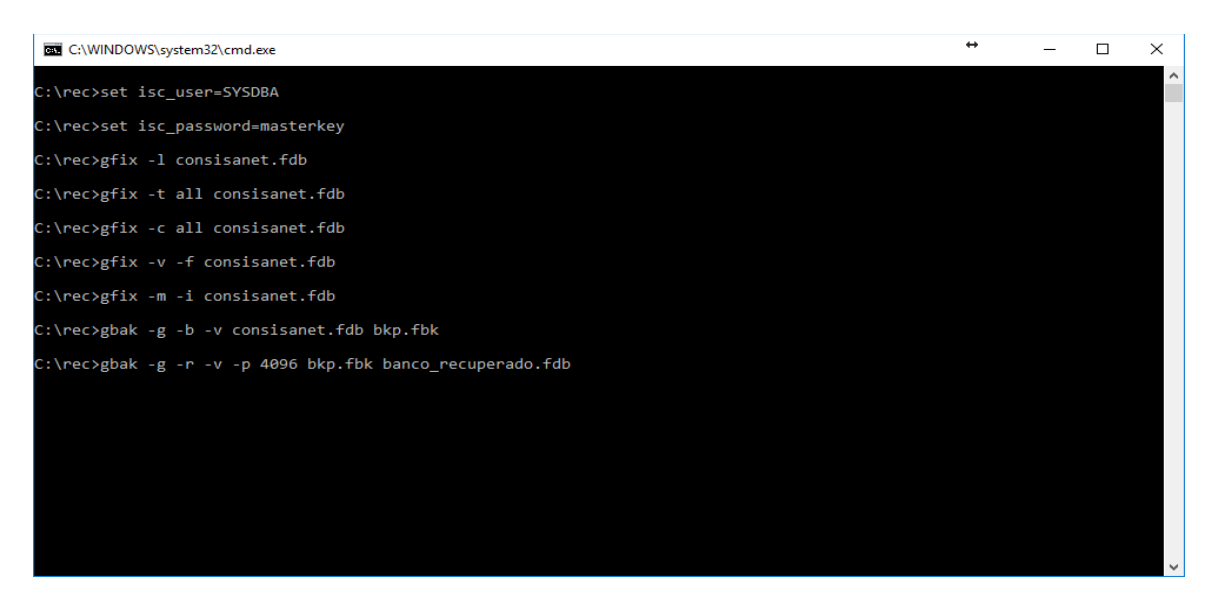

#### →Atenção ←

Os comandos acima devem ser executados apenas para banco de dados firebird que utilizam o firebird 1.5 ou 2.1, ou seja, 1.5 para o contashop e 2.1 para Consisanet e SGRH.

# **BANCO DE DADOS COM FIREBIRD 2.5**

Para converter ou restaurar um banco de dados com firebird 2.5, o procedimento inicial é o mesmo utilizado nas demais versões (1.5 ou 2.1), neste caso vai mudar apenas 1 comando.

1° Prestar atenção pois para converter um banco de dados para o firebird 2.5, deve ser feito o processo até o comando (C:\rec > GBAK -G -B -V CONSISANET.FDB bkp.fbk) com o gfix, gbak e fbclient.exe do firebird 2.1.

E para converter o bkp em banco, deve ser utilizado o gfix, gbak e fbclient.exe do firebird 2.5, na sequencia comando o (gbak -c -v -t -p 4096 -rep c:\rec\bkp.fbk

127.0.0.1/3050:c:\rec\banco\_recuperado.fdb -user SYSDBA -password masterkey -FIX\_FSS\_D ISO8859\_1 -FIX\_FSS\_M ISO8859\_1)

2° Criar uma pasta com o nome rec na raiz do disco local c:\ (o nome rec é sugestivo);

**3°** Copiar os arquivos gfix.exe, gbak.exe e fbcliente.exe da pasta do firebird e colar na pasta c:\rec.

4° Apenas para reforçar, sempre que for fazer um restore de banco de dados na versão 2.5, obrigatoriamente deverá utilizar o comando abaixo, para converter o bkp em banco. (gbak -c -v -t -p 4096 -rep c:\rec\bkp.fbk 127.0.0.1/3050:c:\rec\banco\_recuperado.fdb -user SYSDBA -password masterkey -FIX\_FSS\_D ISO8859\_1 -FIX\_FSS\_M ISO8859\_1)

Obs.: estes arquivos se encontram na pasta do firebird 2.5.

#### [comandos para restaurar no Windows]

C:\rec> SET ISC\_USER=SYSDBA (ENTER)

C:\rec > SET ISC\_PASSWORD=masterkey(ENTER)

C:\rec > GFIX -L CONSISANET.FDB (ENTER)

C:\rec > GFIX -T ALL CONSISANET.FDB (ENTER)

C:\rec > GFIX -C ALL CONSISANET.FDB (ENTER)

C:\rec > GFIX -V -F CONSISANET.FDB (ENTER)

C:\rec > GFIX -M -I CONSISANET.FDB (ENTER)

C:\rec > GBAK -G -B -V CONSISANET.FDB bkp.fbk (ENTER)

C:\rec > gbak -c -v -t -p 4096 -rep c:\rec\bkp.fbk 127.0.0.1/3050:c:\rec\banco\_recuperado.fdb - user SYSDBA -password masterkey -FIX\_FSS\_D ISO8859\_1 -FIX\_FSS\_M ISO8859\_1 (ENTER)

C:\rec > GFIX -V -F BANCO\_RECUPERADO.FDB (ENTER)

## [Comandos para restaurar no SO linux]

/opt/firebird/bin/ - ./gfix -I -user SYSDBA -password masterkey BancoDeDados.fdb [ENTER]

# /opt/firebird/bin/ - ./gfix -t all -user SYSDBA -password masterkey BancoDeDados.fdb [ENTER]

# /opt/firebird/bin/ - ./gfix -c all -user SYSDBA -password masterkey BancoDeDados.fdb [ENTER]

# /opt/firebird/bin/ - ./gfix -v -f -user SYSDBA -password masterkey BancoDeDados.fdb
[ENTER]

# /opt/firebird/bin/ - ./gfix -m -i -user SYSDBA -password masterkey BancoDeDados.fdb
[ENTER]

# /opt/firebird/bin/ - ./gbak -g -b -v -user SYSDBA -password masterkey BancoDeDados.fdb Bpk.fbk[ENTER]

# /opt/firebird/bin/ - ./ gbak -c -v -t -p 4096 -rep c:\rec\bkp.fbk
127.0.0.1/3050:c:\rec\banco\_recuperado.fdb -user SYSDBA -password masterkey -FIX\_FSS\_D
ISO8859\_1 -FIX\_FSS\_M ISO8859\_1 [ENTER]

Obs.: No Linux os dados abaixo, devem ser alterados para o caminho físico no Linux. Exemplo de caminho físico: /home/consisa/consisanet/banco/consisanet.fdb

BancoDeDados.fdb = substituir pelo caminho físico Bpk.fbk = substituir pelo caminho físico BaseRecuperada.fdb = substituir pelo caminho físico

### →Atenção ←

*Os comandos acima devem ser executados apenas para banco de dados firebird que utilizam o firebird 2.5, ou seja, sempre que for restaurar ou converter um banco de dados.*